### 江西师范大学国际教育学院•韩国高丽大学国际本科直升班

### 选拔考试结果查询操作指南

## 一、进入查询界面方法

1) 微信扫描二维码即可进入查询小程序

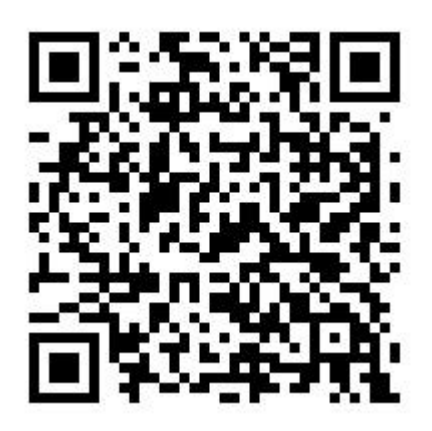

2) 复制查询网址至浏览器打开查询页面

https://g3so8gqd.yichafen.com/qz/U4d8JmIQvt

# 二、查询界面填写

如实填写考生信息后点击"查询"按钮。

| 18:24                                  |            | <b>::!!</b> 5G 🚺 |
|----------------------------------------|------------|------------------|
| × 江西                                   | 丽范大学国际教育学院 | ·韩国? •••         |
| 江西师范大学国际教育学院·韩国高丽<br>大学国际本科直升班选拔考试结果查询 |            |                  |
| 请输入正确的查询条件进行查询,忘记请联系老师。                |            |                  |
| 身份证号                                   | 请输入身份证号    |                  |
| 姓名                                     | 请输入姓名      |                  |
|                                        | 查询         |                  |
|                                        | 查询必读       |                  |
|                                        | 如实填写考      | 生信息              |
|                                        |            |                  |
|                                        |            |                  |
|                                        |            |                  |
| 本查                                     |            | 乍查询 >            |

## 三、查询结果解读

通过选拔考试的同学录取情况为"预录取",未通过选拔考试的同学录取情况为 "未录取"。

| 18:24 |        | <b>::!!</b> 5G 🜠 |
|-------|--------|------------------|
| ×     | 综合查询系统 | •••              |

| 身份证号  | 3601                                                         |  |
|-------|--------------------------------------------------------------|--|
| 姓名    | ХI — I                                                       |  |
| 笔试    | 通过                                                           |  |
| 面试    | 通过                                                           |  |
| 录取情况  | 预录取                                                          |  |
| 入学通知书 | <image/> <image/> <image/> <section-header></section-header> |  |

#### 查询结果

对成绩有疑问请与老师联系。

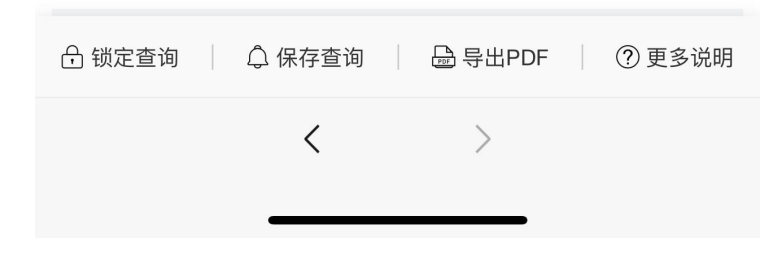